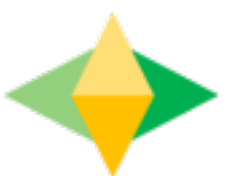

## La guía para padres de Google Classroom

## ¿Qué es Google Classroom?

Piense en Google Classroom (GC) como el enlace digital de su hijo al aprendizaje y comunicación. ¡Los maestros usan GC para compartir tareas, tareas, boletines y mucho más con los estudiantes Y los padres!

Google

A su hijo se le proporcionó un inicio de sesión seguro y una contraseña que es exclusiva de ellos.

¡Consulte con su maestro para obtener esta información privada O solicite que lo agreguen como padre por correo electrónico!

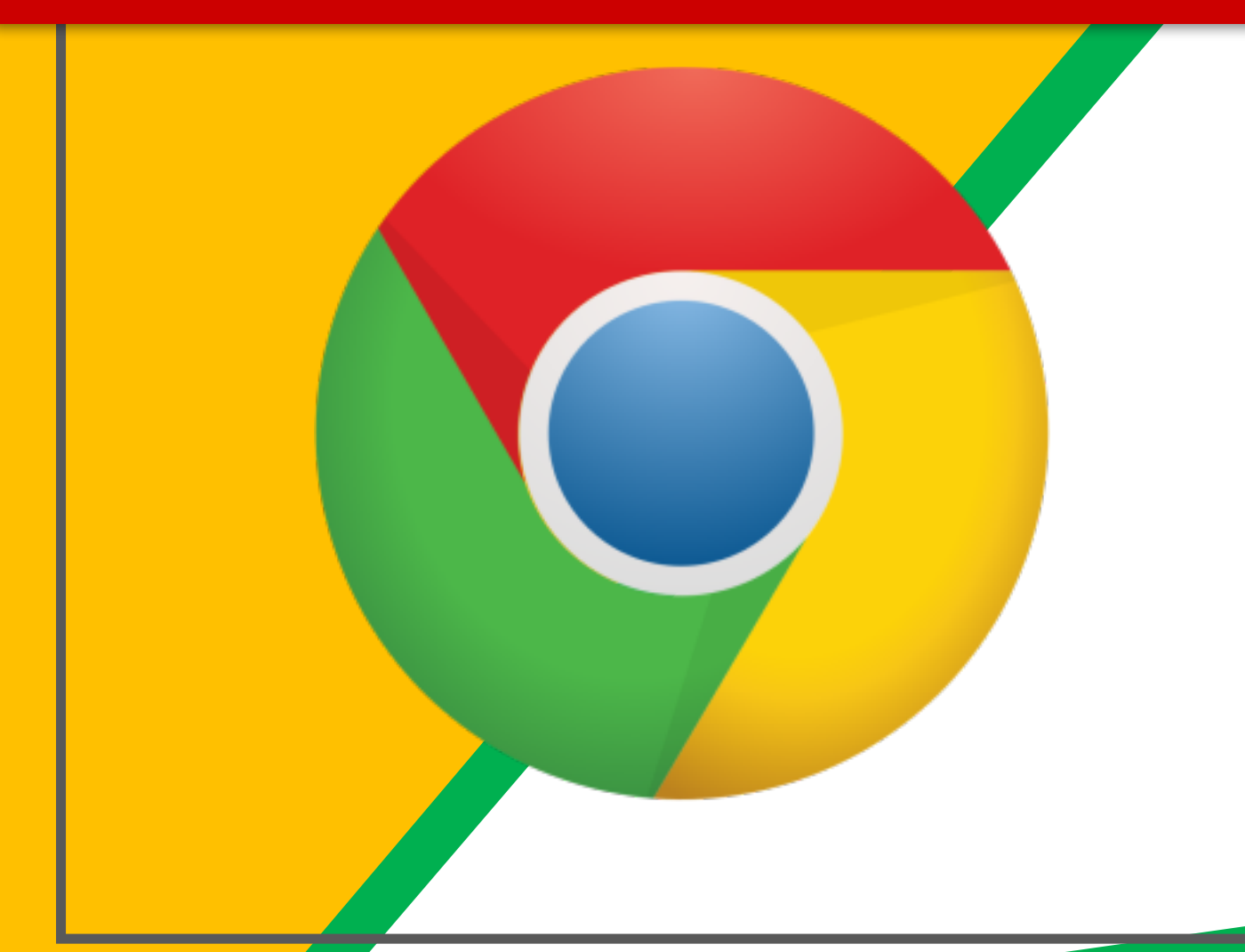

Oprima el ícono del navegador <u>Google</u> <u>Chrome</u>.

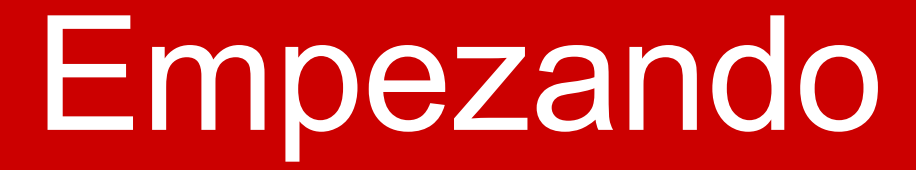

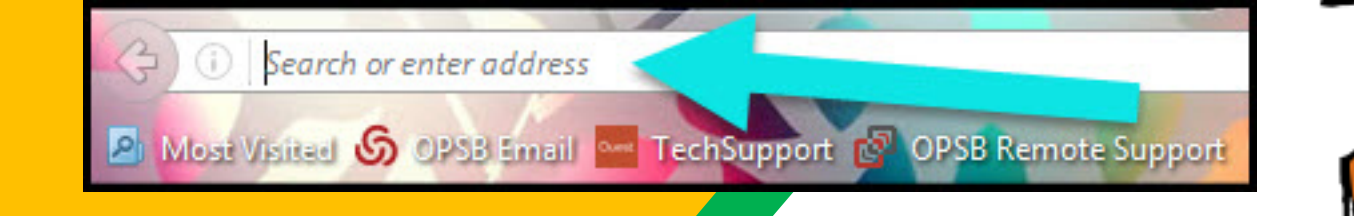

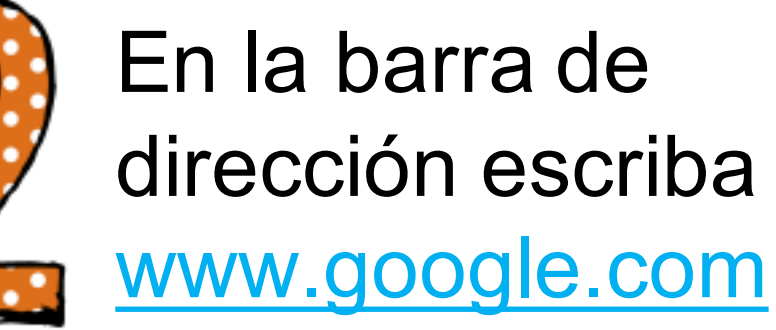

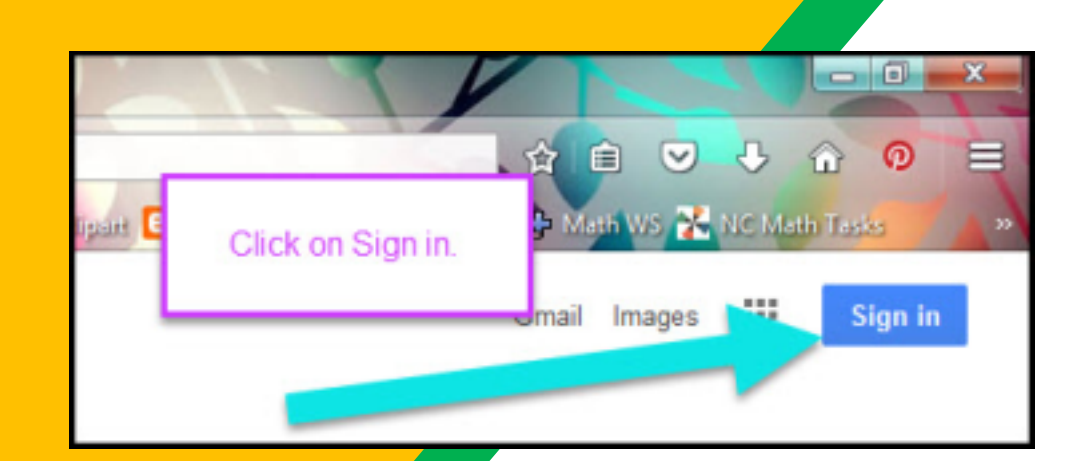

Oprima INICIAR SESIÓN en la esquina a la derecha de la ventana del navegador.

| ~    |
|------|
|      |
|      |
|      |
| _    |
| NEXT |
|      |
|      |
|      |
|      |
|      |

Escriba la dirección de correo electrónico de su hijo y oprima "siguiente."

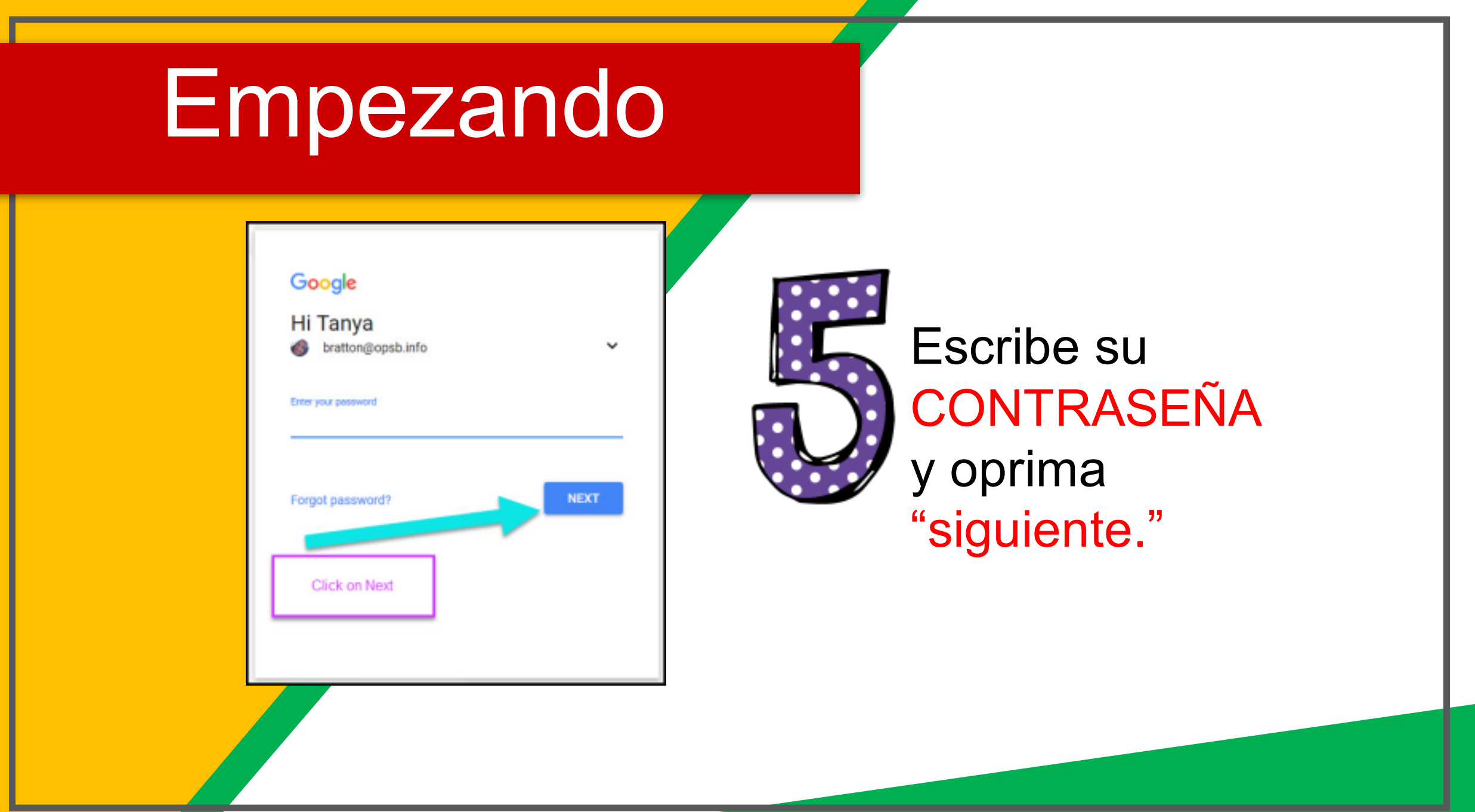

## Ahora verás

que has iniciado sesión en tu cuenta de Google Apps para Education.

Google Account: Tanya Bratton

(bratton@opsb.info)

Oprima el icono de los 9 cuadrados ubicado en la esquina superior derecha para ver el conjunto de productos de Google.

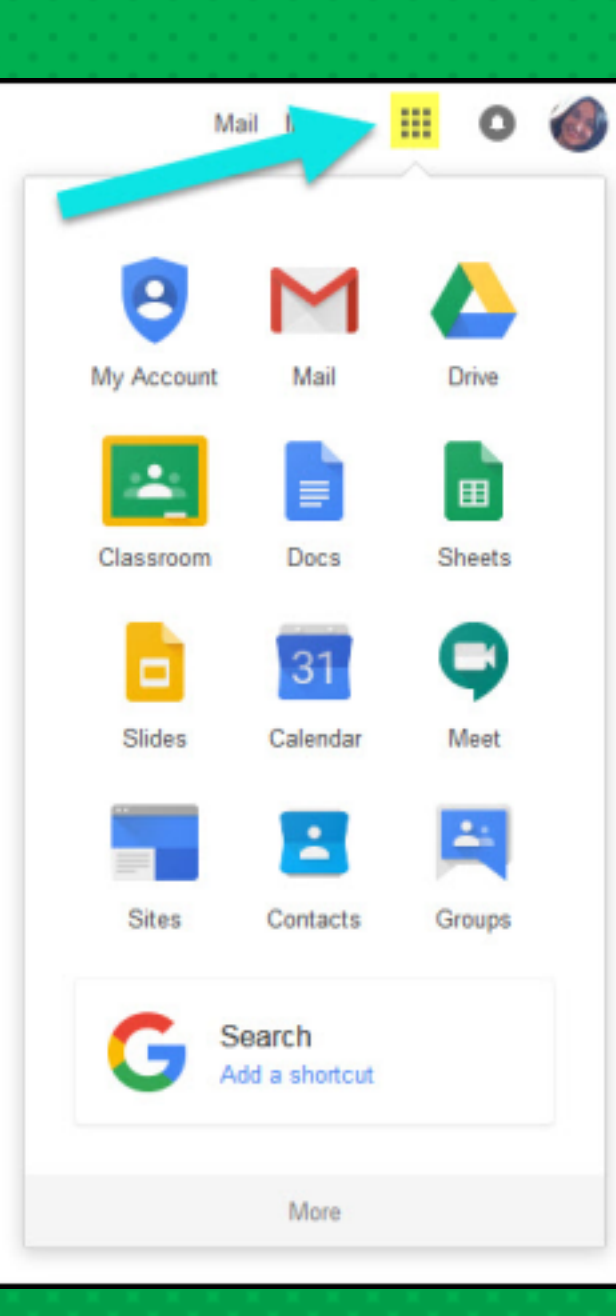

## GOOGLE ICONS para reconocer:

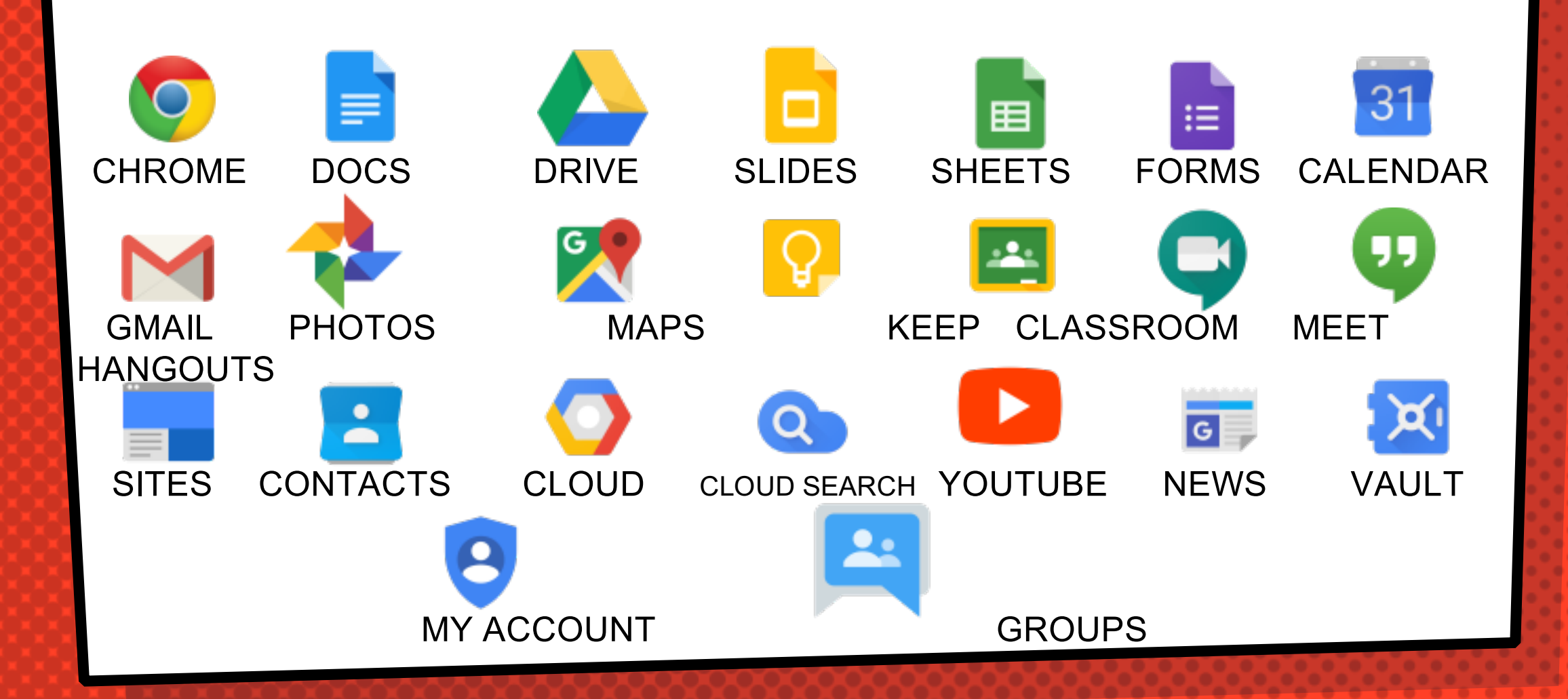

### Navegando en el aula

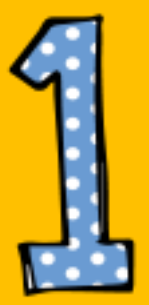

Oprima el botón de gofres después en el icono de <u>Google Classroom</u>.

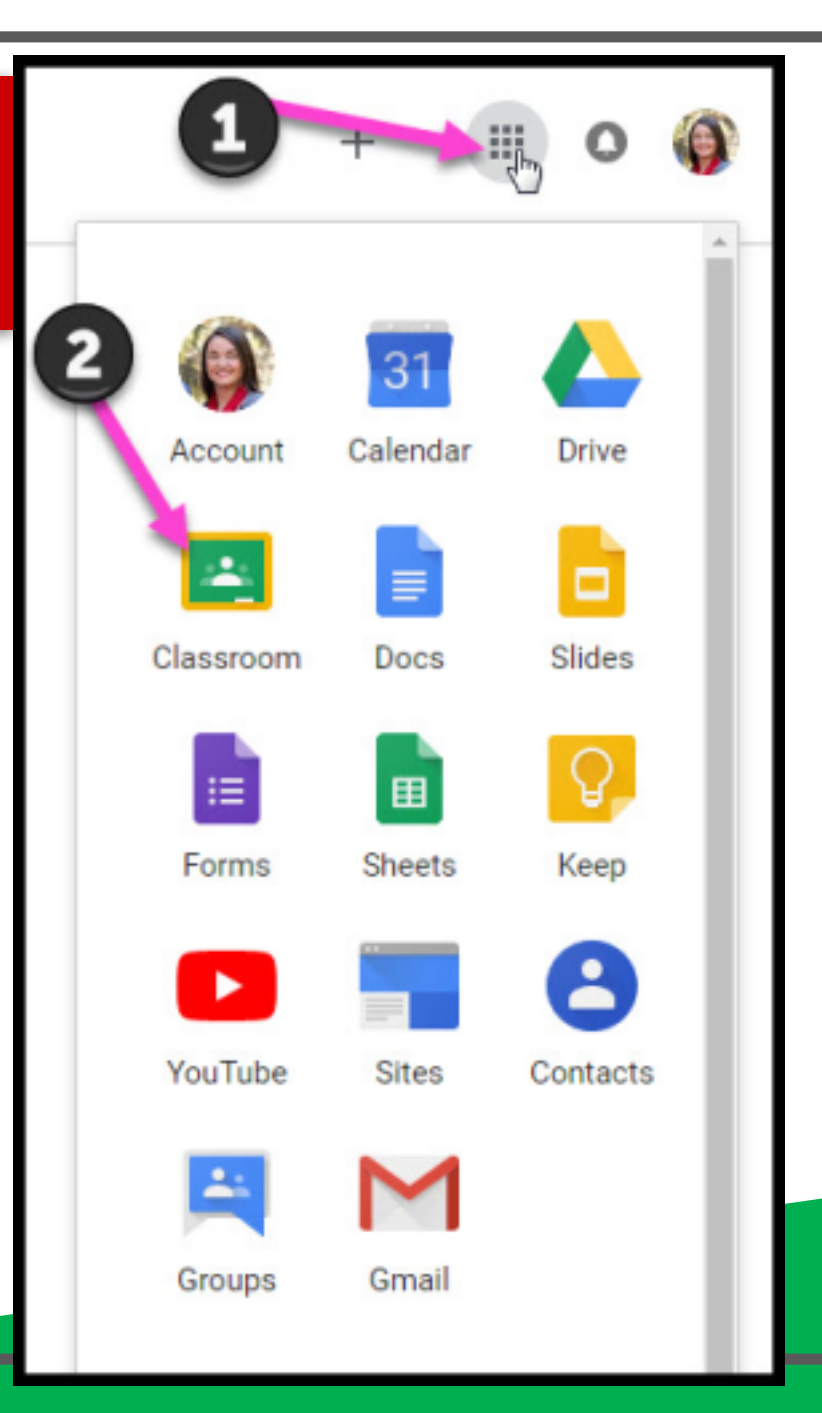

### Navegando en el aula

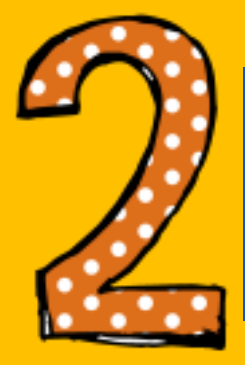

#### Oprima la clase que

desea ver.

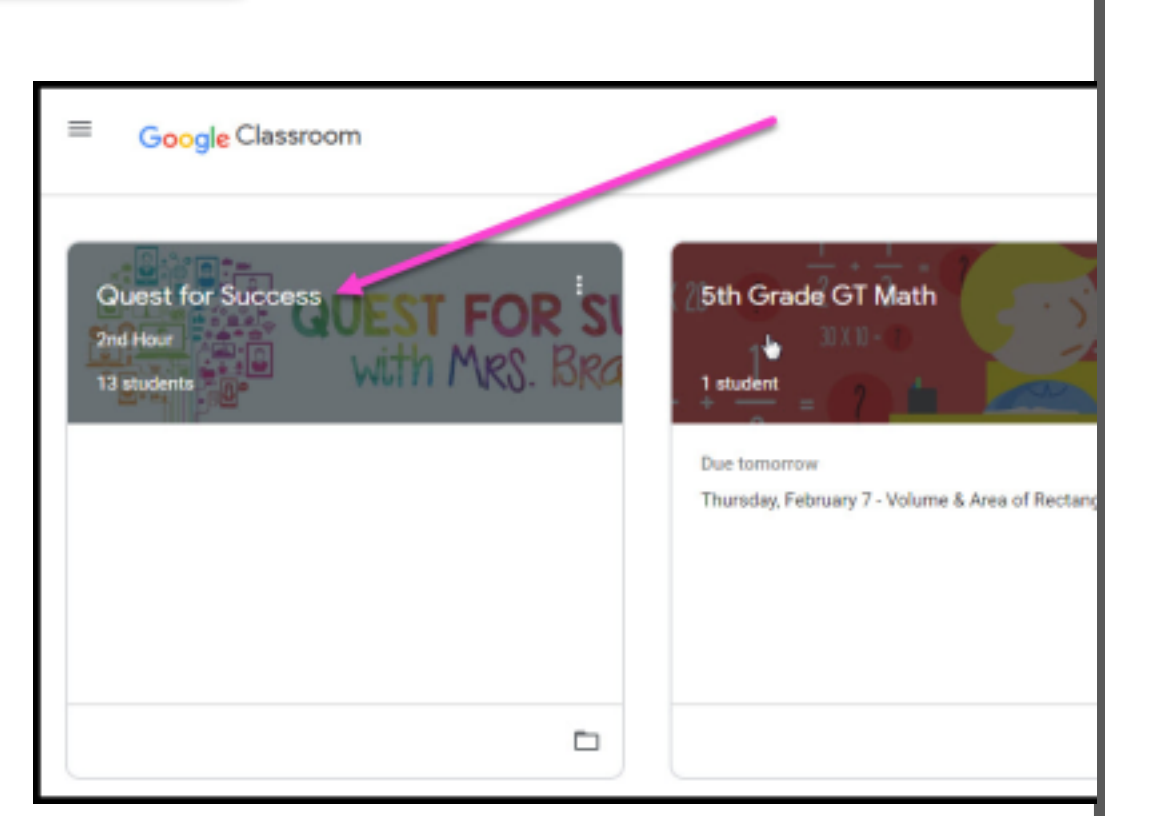

## Navegando en el aula

3)

Página de Herramientas (Lado izquierdo)

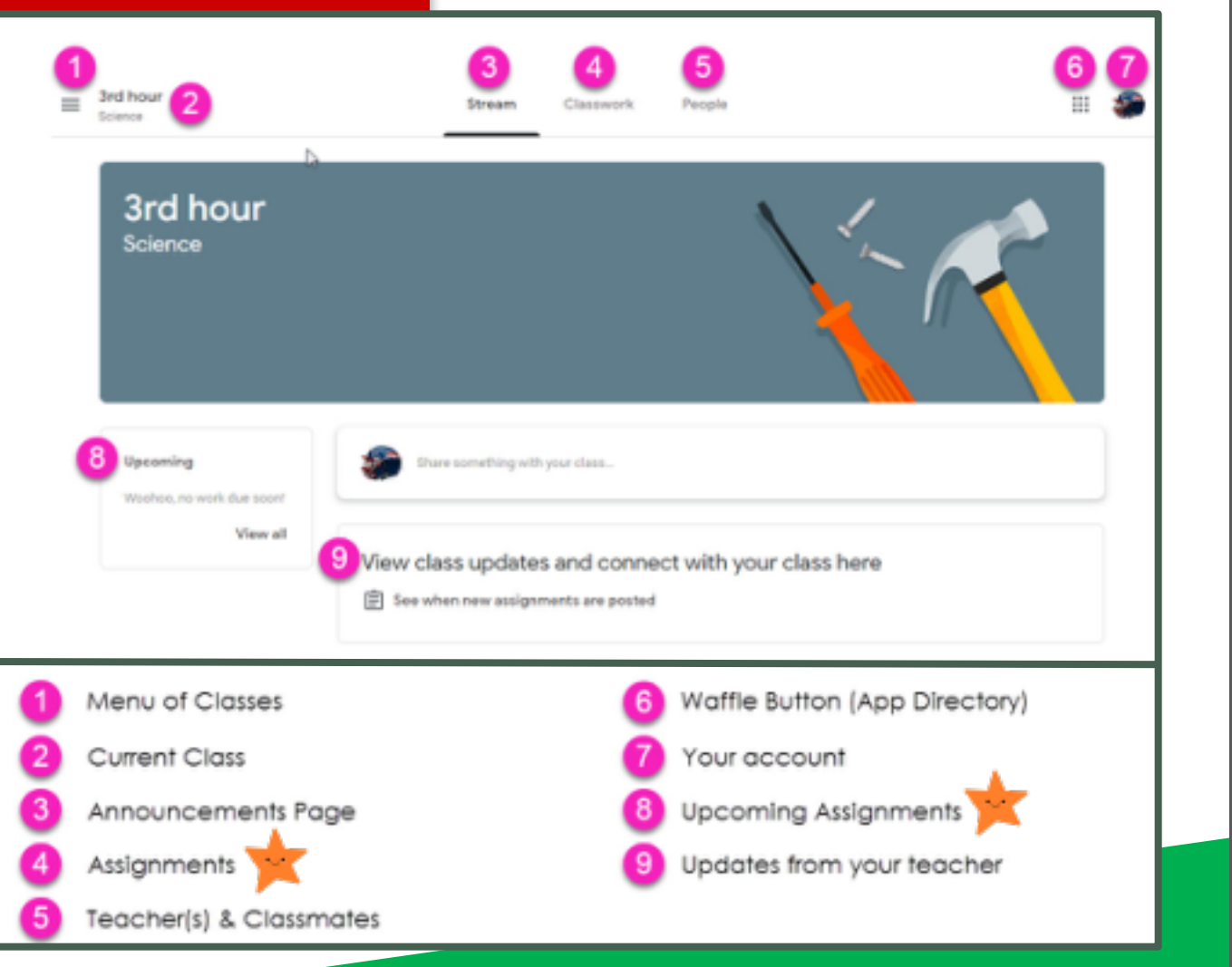

= Alto interés para los padres

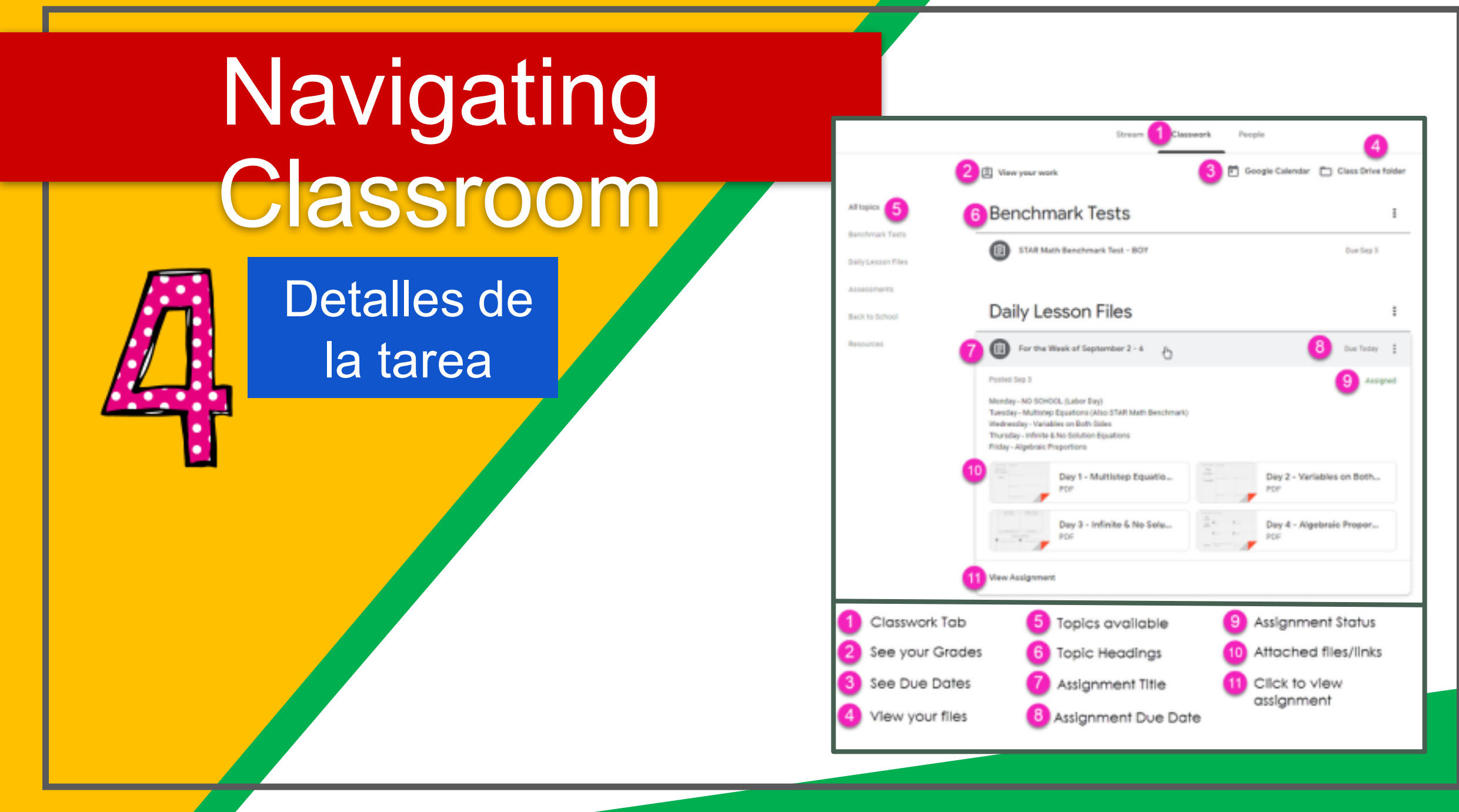

## acceso en qualquier

lugar

| 8 O M 8 |
|---------|
| 2 0 4   |
| 0 = 0   |
| a.      |

iPhone

| a Aurora        | a sector               |   |
|-----------------|------------------------|---|
| P come          | - Ditter Constant      |   |
|                 | - 77                   | _ |
|                 | - Bet Spreiten         |   |
|                 | - Stimuter             |   |
|                 | - 07 hours (0.00)      |   |
|                 | - # Marco              |   |
|                 | - Photostapo           |   |
|                 | - 80mm                 |   |
|                 | - Million and a Burden |   |
| a tonantest. di | Bernellinster - 1      |   |

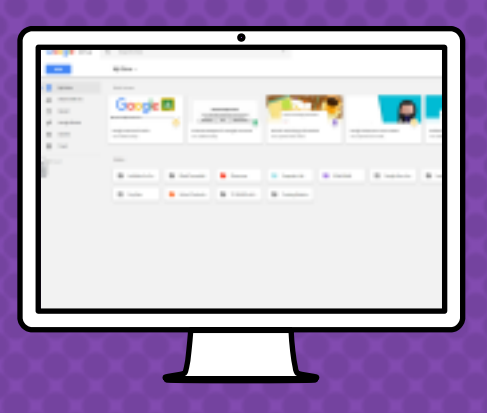

Computadora

GOQGLE APPS

¡Le permite editar las tareas de Google desde cualquier aparato que esté conectado al internet!

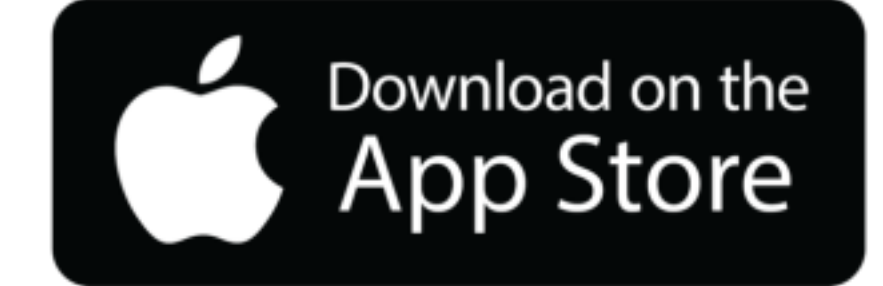

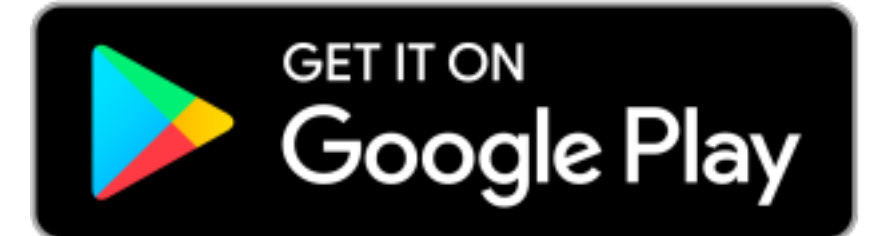

# ¿Preguntas?

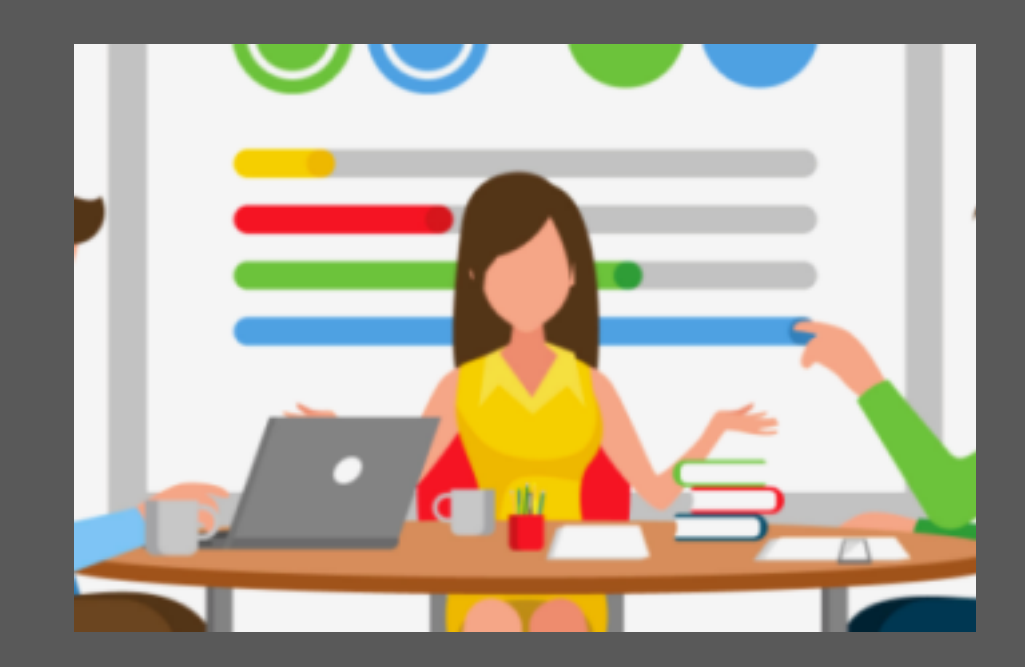

envíeme un correo electrónico a Imccaleb@balsz.org